### ミート Meetの使い方

がっこうたんまっ、ミート 学校の端末でMeetをする時の操作方法です。オンライン授業でMeetを使う時に参考にしてください。

#### ミート Meetを使うときの約束

①ルームに参加したらすぐにミュートにしましょう。
②ビデオをオフにしましょう。
③黒板が一番大きく映るようにしましょう。
④チャット機能は使いません。

**さあ始めよう!** ①まず自分のクラスルームに入ります。Meetに入りましょう。

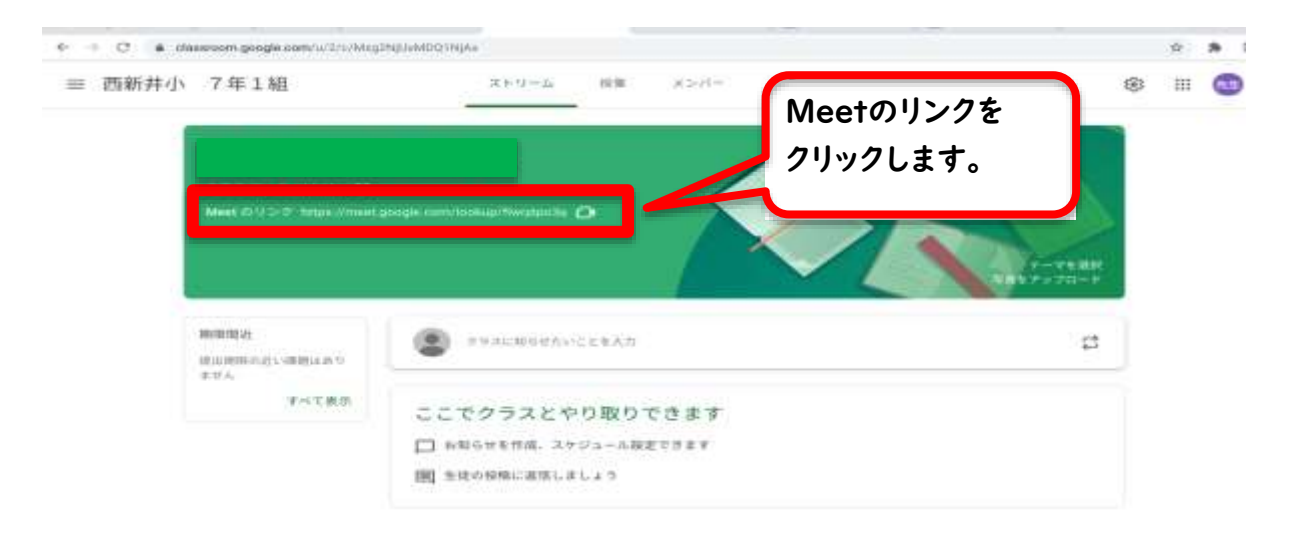

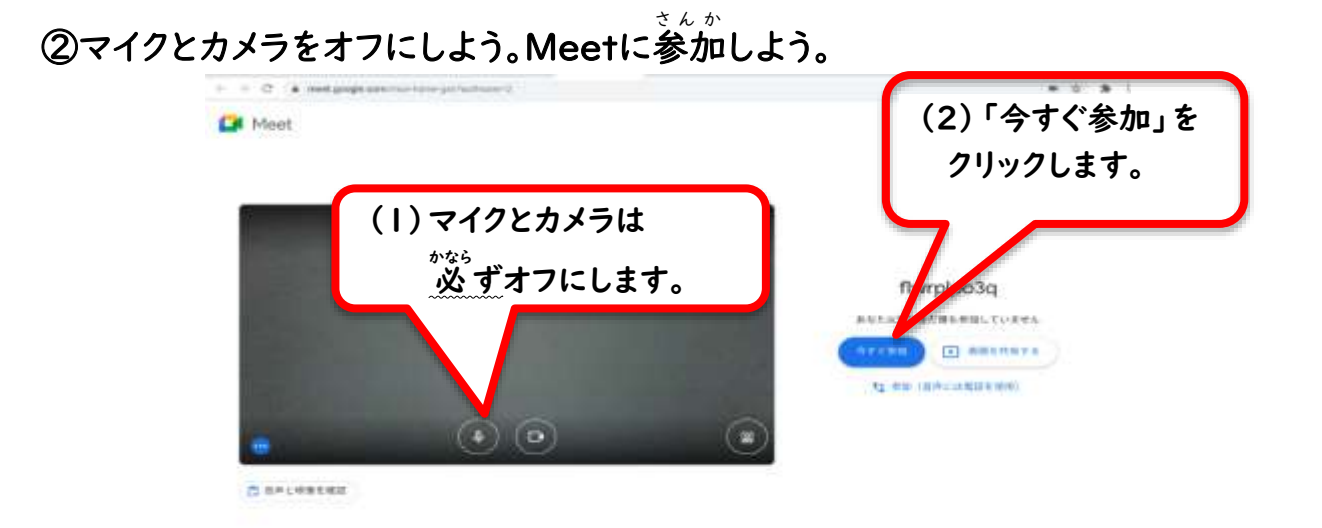

# ③どのような機能があるのかな?

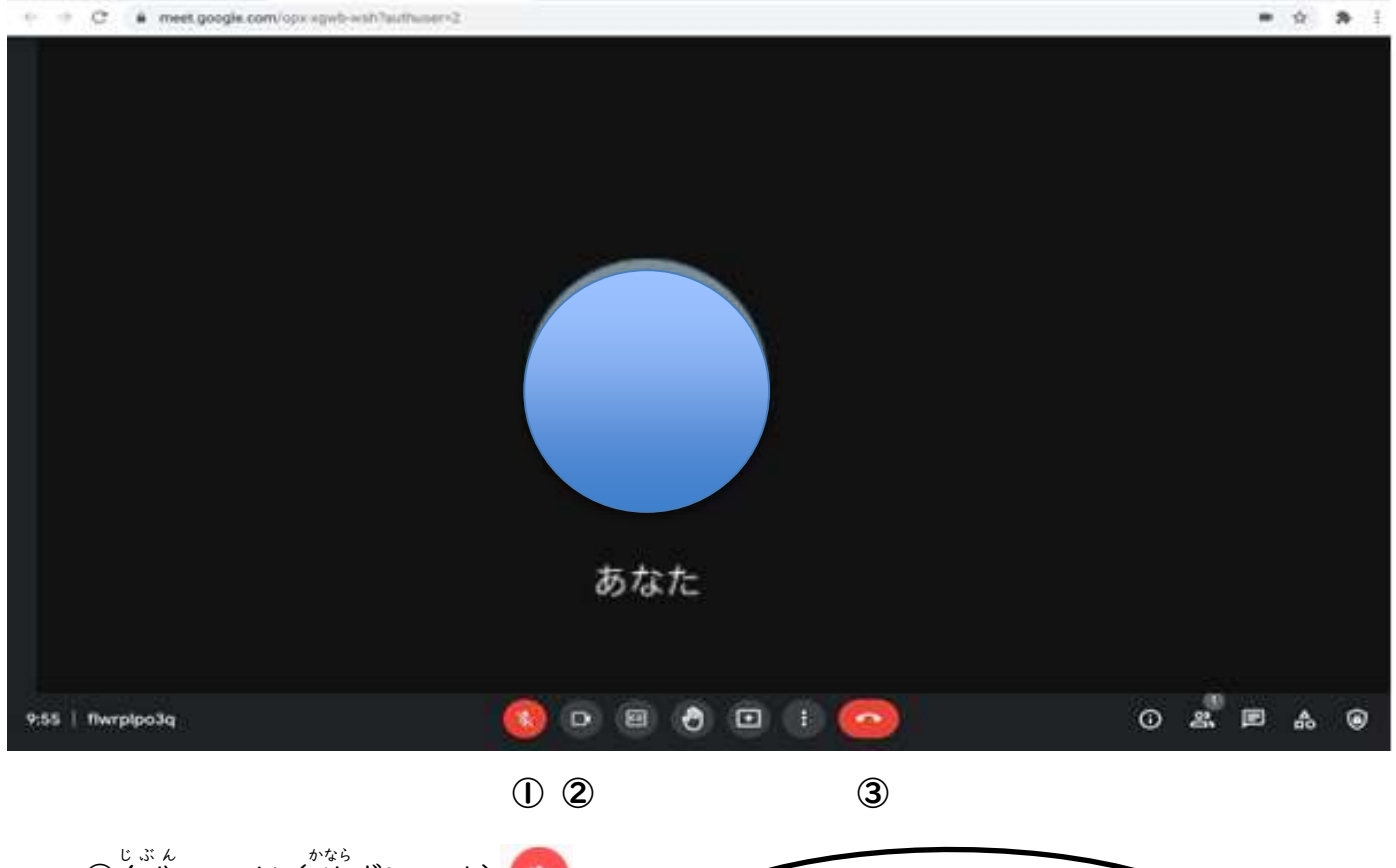

![](_page_1_Picture_2.jpeg)

## ④レイアウト(画面の映り方)を設定しよう。

![](_page_1_Picture_4.jpeg)

「レイアウトを変更」をクリックすると、参加者の映り方を変えることができます。 「スポットライト」を選択してください。

レイアウト変更・・授業や会議の内容によって、レイアウトを変えます。

![](_page_2_Picture_0.jpeg)

#### じゅぎょう お ⑤授業が終わったら、Meetを終了しよう。

![](_page_2_Picture_2.jpeg)